### WSJT-X med SmartSDR

Installera WSJT-X (minst version 2.0)

### Starta 'SmartSDR, SmartSDR DAX och SmartSDR CAT'

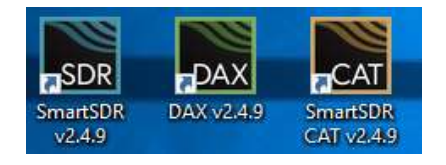

### Starta WSTJ-X

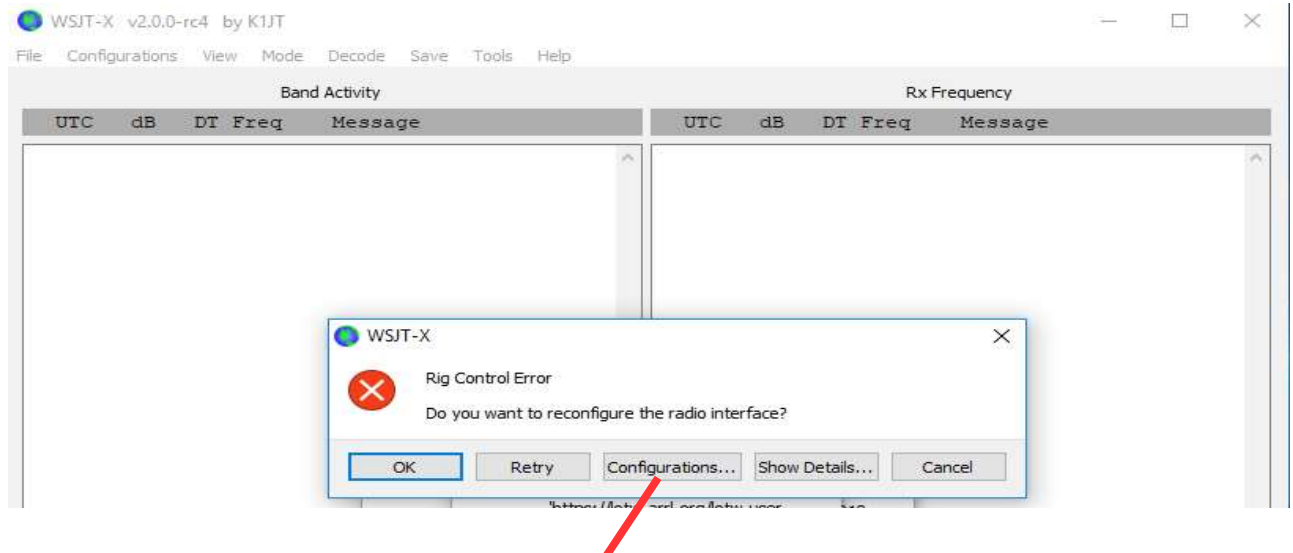

Ett antal felmeddelande visas. Börja med att klicka på knappen **'Configurations...'** om den visas

Stäng övriga felmeddelanden

| -    | VV-11C | V2.0.0   | -104 6 | by KIJT |             |      |            |     |     |    |         |           | 20 <b>11</b> -02 |  |
|------|--------|----------|--------|---------|-------------|------|------------|-----|-----|----|---------|-----------|------------------|--|
| File | Config | urations | Viev   | w Mode  | Decode      | Save | Fools Help | i i |     |    |         |           |                  |  |
| /    |        |          |        | Bar     | nd Activity |      |            |     |     |    | Rx      | Frequency |                  |  |
|      | UTC    | dB       | DT     | Freq    | Messa       | ıge  |            |     | UTC | dB | DT Freq | Message   |                  |  |
|      |        |          |        |         |             |      |            | ~   |     |    |         |           |                  |  |
|      |        |          |        |         |             |      |            |     |     |    |         |           |                  |  |
|      |        |          |        |         |             |      |            |     |     |    |         |           |                  |  |
|      |        |          |        |         |             |      |            |     |     |    |         |           |                  |  |
|      |        |          |        |         |             |      |            |     |     |    |         |           |                  |  |
|      |        |          |        |         |             |      |            |     |     |    |         |           |                  |  |
|      |        |          |        |         |             |      |            |     |     |    |         |           |                  |  |
|      |        |          |        |         |             |      |            |     |     |    |         |           |                  |  |
|      |        |          |        |         |             |      |            |     |     |    |         |           |                  |  |
|      |        |          |        |         |             |      |            |     |     |    |         |           |                  |  |
|      |        |          |        |         |             |      |            |     |     |    |         |           |                  |  |

Klicka 'File' och välj 'Settings' i WSJT-X

# Klicka på flik 'Audio'

| serierai  | Radio Au                       | idio Tx Macros      | Reporting Fro | equencies Colors | Ad | vanced |    |
|-----------|--------------------------------|---------------------|---------------|------------------|----|--------|----|
| Soundca   | rd                             |                     |               |                  |    |        |    |
| Input:    | DAX Audio RX                   | 1 (FlexRadio Syste  | ms DAX Audio) |                  | •  | Mono 🔻 |    |
| Output:   | DAX Audio TX                   | (FlexRadio Systems  | DAX TX)       |                  | •  | Mono 🔻 |    |
| Save Dir  | ectory                         |                     |               |                  |    |        |    |
| Location  | : C: <mark>/</mark> Users/Chri | ister/AppData/Local | /WSJT-X/save  |                  |    | Select | ľ  |
| AzEl Dire | ctory                          |                     |               |                  |    |        |    |
| Location  | · C·/Users/Chri                | ster/AppData/Local  | AWS IT-X      |                  | -  | Select | î. |
|           |                                |                     | ,             |                  |    |        | 1  |
| Rememb    | er power setting               | gs by band          | 1000          |                  |    |        |    |
| Tran      | smit                           |                     | 🛄 Tune        |                  |    |        |    |
|           |                                |                     |               |                  |    |        |    |
|           |                                |                     |               |                  |    |        |    |
|           |                                |                     |               |                  |    |        |    |
|           |                                |                     |               |                  |    |        |    |
|           |                                |                     |               |                  |    |        |    |
|           |                                |                     |               |                  |    |        |    |

Fält 'Input:'VäljAudio RX 1(FlexRadio System DAX Audio)'<br/>Kontrollera noggrant så att inte någon annan RX1 väljs.

Fält 'Output:' Välj: 'DAX Audio TX(FlexRadio System DAX TX)'

Klicka på '**OK'** knappen

#### **SDR CAT**

Ta fram fönstret 'SmartSDR CAT' så att det blir synligt på skärmen

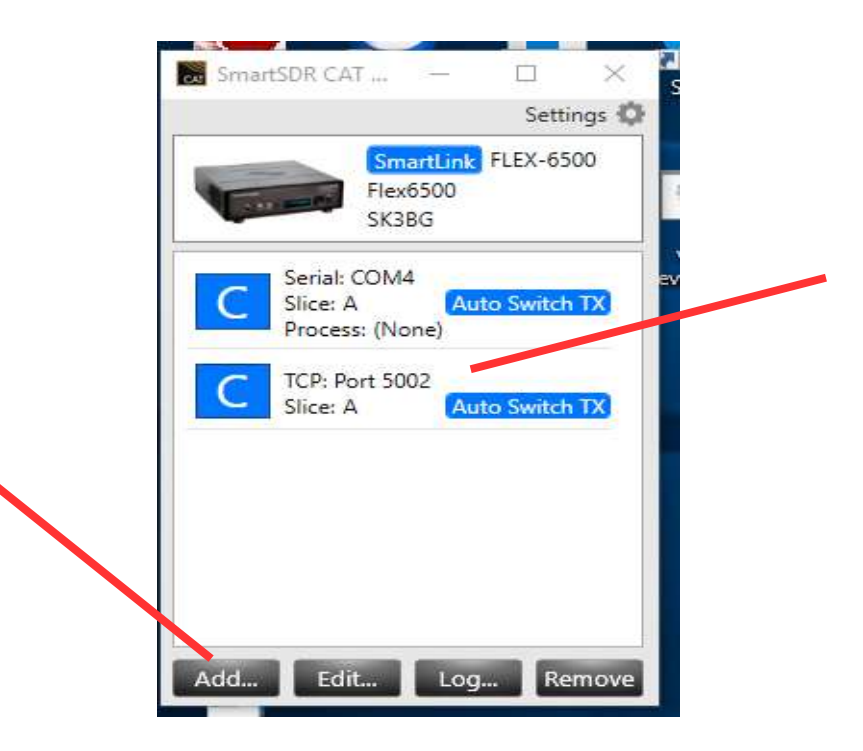

Notera '**TCP Port**' nummret, i det här fallet 5002 Markera fältet '**TCP:Port 5002**' genom att klicka i fältet Klicka på knappen '**ADD**' Ett nytt fönster öppnas

| Name:          | -          |          |   |
|----------------|------------|----------|---|
| Port Protocol: | PTT        | ~        | T |
| Port Type:     | Serial     |          |   |
| Serial Port:   | FlexVSP E  | aisting  |   |
| Client COM:    | COM5       |          |   |
| VFO A Slice:   | A          | v        |   |
| Polarity:      | Active Low | DTR<br>v | n |
| Auto Switch TX | Slice:     | nabled   |   |

Klicka i fältet **'Port Protocol:'** och välj **'PTT'** Notera förslaget till COM port i fältet **'Client COM:'** (i det här fallet COM5) Klicka på knappen **'Save'** Vänta tills fönstret **'Add Port'** stängs

Klick på 'File' och sedan 'Settings...' i WSJT-X

## Klicka på flik 'General' Fyll i 'My Call' och 'My Grid' och välj 'Region 1' Klicka sedan på knappen 'OK'

| Station Details                                                                                                    |                                                                                                    |
|----------------------------------------------------------------------------------------------------|----------------------------------------------------------------------------------------------------|
| My Call: SM3ESX My G                                                                                                    | Grid: JP82qh 🗌 AutoGrid IARU Region: Region 1                                                                                                    |
| Message generation for type 2 com                                                                                                    | npound callsign holders: Full call in Tx3                                                                                                    |
| Display                                                                                                    |                                                                                                    |
| Blank line between decoding pe                                                                                                    | eriods Font                                                                                                    |
| Display distance in miles                                                                                                    | Deceded Text East                                                                                                    |
| Tx messages to Rx frequency v                                                                                                    | window                                                                                                    |
| Show DXCC, grid, and worked-t                                                                                                    | before status                                                                                                    |
| Show principal prefix instead of                                                                                                    | f country name                                                                                                    |
|                                                                                                    |                                                                                                    |
| Behavior                                                                                                    |                                                                                                    |
| Behavior                                                                                                    | Enable VHF/UHF/Microwave features                                                                                                    |
| Behavior<br>Monitor off at startup<br>Monitor returns to last used fre                                                                     | Enable VHF/UHF/Microwave features      quency Allow Tx frequency changes while transmitting                                                                                                    |
| Behavior<br>Monitor off at startup<br>Monitor returns to last used fre<br>Double-click on call sets Tx enab                                | Enable VHF/UHF/Microwave features     Allow Tx frequency changes while transmitting     De Single decode                                                                                        |
| Behavior<br>Monitor off at startup<br>Monitor returns to last used fre<br>Double-click on call sets Tx enat<br>Disable Tx after sending 73 | Enable VHF/UHF/Microwave features      quency Allow Tx frequency changes while transmitting     ble Single decode     Decode after EME delay                                                    |
| Behavior<br>Monitor off at startup<br>Monitor returns to last used fre<br>Double-dick on call sets Tx enat<br>Disable Tx after sending 73  | Enable VHF/UHF/Microwave features     Allow Tx frequency changes while transmitting     Single decode     Decode after EME delay     Tx watchdog: 6 minutes                                     |
| Behavior<br>Monitor off at startup<br>Monitor returns to last used fre<br>Double-click on call sets Tx enat<br>Disable Tx after sending 73 | Enable VHF/UHF/Microwave features      Allow Tx frequency changes while transmitting      Bigle decode     Decode after EME delay      Tx watchdog: 6 minutes      Periodic CW ID Interval: 0 5 |

Klick på **'File'** och sedan **'Settings...'** i WSJT-X Klicka på flik **'Radio'** 

SM3ESX – WSJT-X med SmartSDR ver. 3 - 2019-10-05

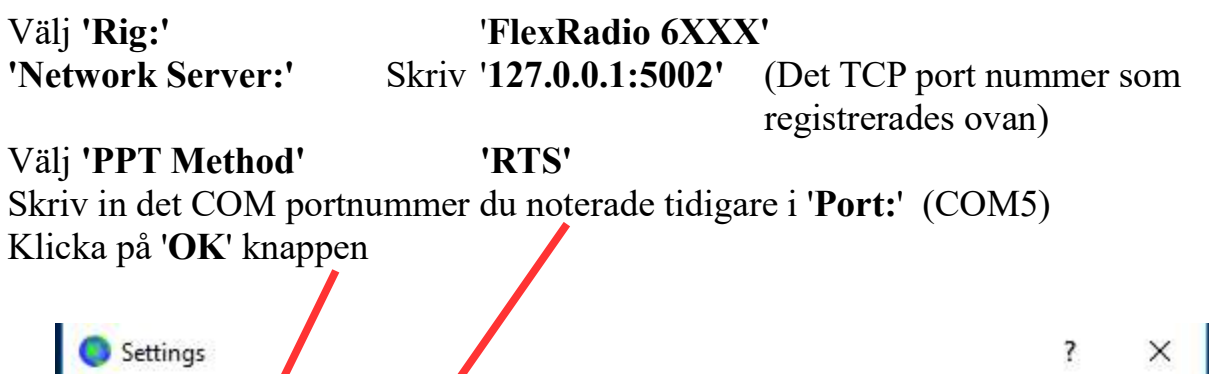

| : FlexRadio 6xxx                 | ▼ Poll Internal: 1s                                                                                                    |
|----------------------------------|----------------------------------------------------------------------------------------------------|
| CAT Control                      | PTT Method                                                                                                    |
| Network Server: 127.0.0.1:5002 ~ | Ovox Opr                                                                                                    |
| Serial Port Parameters           | O CAT                                                                                                    |
| Baud Rate: 4800 💌                | Port: COM5                                                                                                    |
| Data Bits                        | Transmit Audio Source                                                                                                    |
| 🔵 Default 🔘 Seven 🔘 Eight        | 🔘 Rear/Data 💿 Front/Mic                                                                                                    |
| Stop Bits                        | in the second second se |
| 🔘 Default 🔘 One 🛛 🖲 Two          | None USB Data/Pkt                                                                                                    |
| Handshake                        |                                                                                                    |
| 🔘 Default 💿 None                 | Split Operation                                                                                                    |
| O XON/XOFF O Hardware            | ◉ None 🔿 lig 🔿 Fake It                                                                                                    |
| Force Control Lines              |                                                                                                    |
| DTR: TRTS: T                     | Test CAT Test PYT                                                                                                    |
|                                  |                                                                                                    |
|                                  |                                                                                                    |

Klick på 'File' och sedan 'Settings...' och välj flik 'Radio'

Klicka på 'Test CAT' knappen. Om det fungerar skall den bli grön

Klicka på '**Test PTT**' knappen. Om det fungerar skall den bli röd (ingen effekt genereras av FlexRadio 6500 i det här läget)

Klicka på 'OK' knappen

SM3ESX – WSJT-X med SmartSDR ver. 3 - 2019-10-05

Sänk effekten på Flex Radio 6500 till 10 Watt.

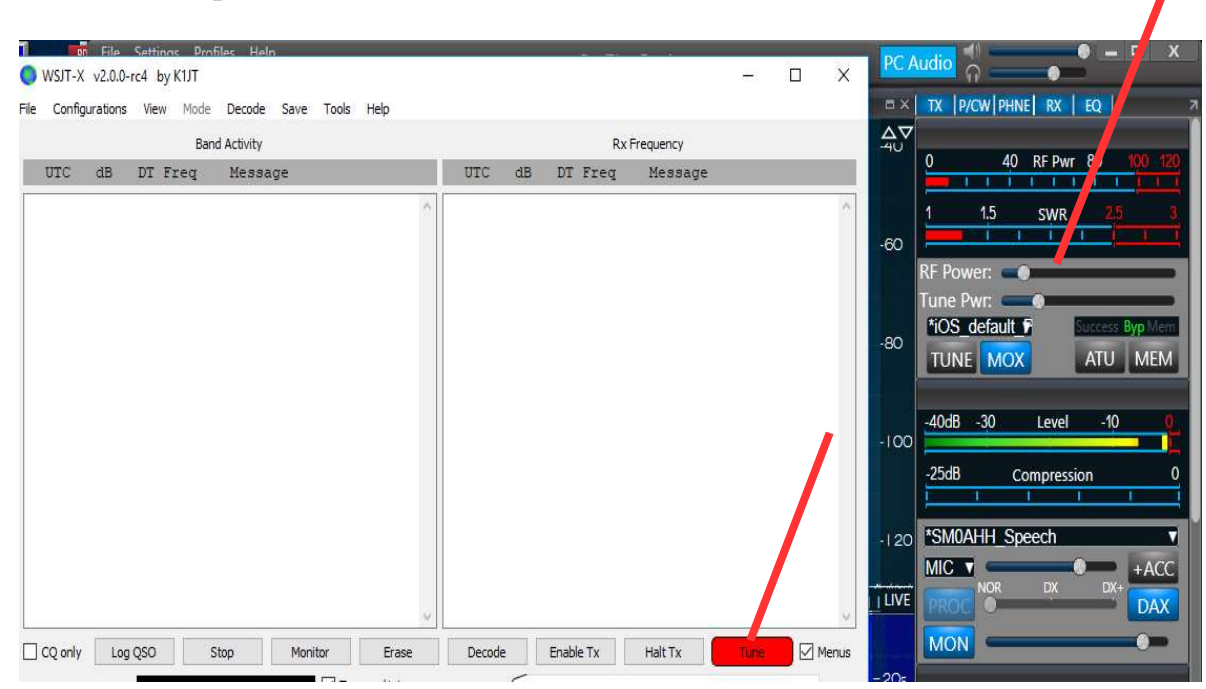

Klicka på WSJT-X '**Tune'** knapp. Om det fungerar skall den bli röd och effekt skall gå ut från FlexRadio 6500

| WSJT-X v2.0.0-rc4 by K1JT                            | - 0 X                               | PC Audio                                                                    |
|------------------------------------------------------|-------------------------------------|-----------------------------------------------------------------------------|
| File Configurations View Mode Decode Save Tools Help |                                     | = × TX P/C / PHNE RX EQ                                                     |
| Band Activity                                        | Rx Frequency                        |                                                                             |
| UTC dB DT Freq Message                               | UTC dB DT Freq Message              |                                                                             |
| ,                                                    | ~                                   | -60                                                                         |
|                                                      |                                     | -80 RF Power:                                                               |
|                                                      |                                     | -100 -40dB -30 Level -10 0                                                  |
|                                                      |                                     | -120 <sup>*</sup> SM0AHH Speech ▼<br>MIC ▼ +ACC<br>ILIVE ROC NOR DX DX+ DAX |
| CQ only Log QSO Stop Monitor Erase                   | Decode Enable Tx Halt Tx Tune Menus |                                                                             |

Klicka på 'Tune' knappen igen för att stänga av sändaren

### **SmartSDR**

Se till att **SmartSDR DAX** fönstret är synligt Klicka på mottagarens '**SliceA DAX'** knapp så att den blir '**blå**' Välj '**Channel: 1**'

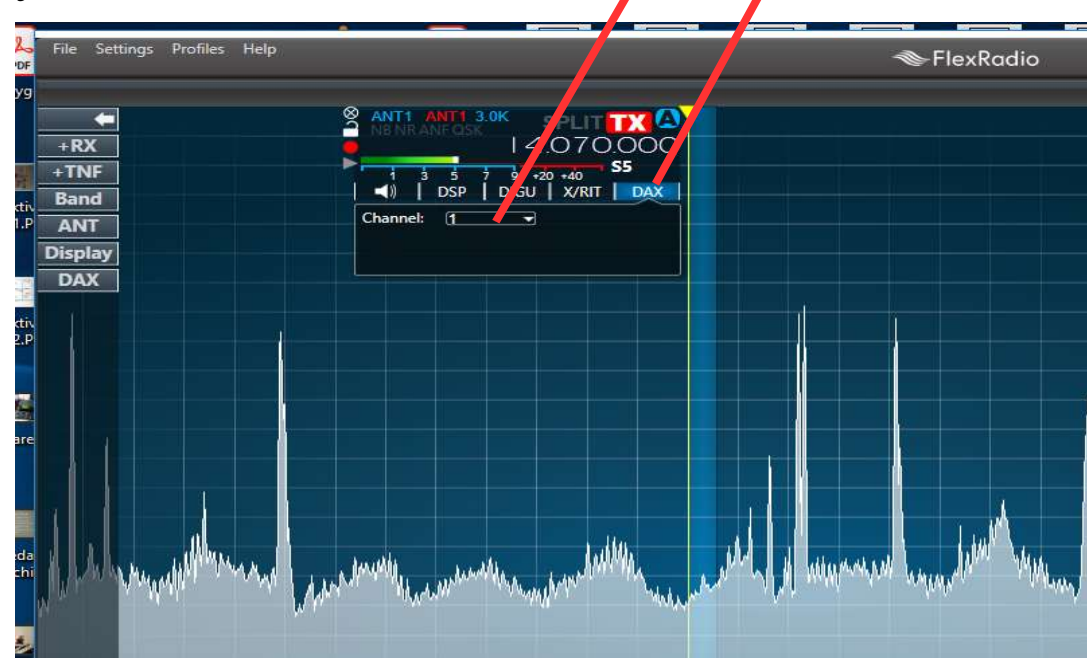

Ställ in en FT8 frekvens och justera ljudnivå i DAX fönstret för kanal 1 till strax under 0

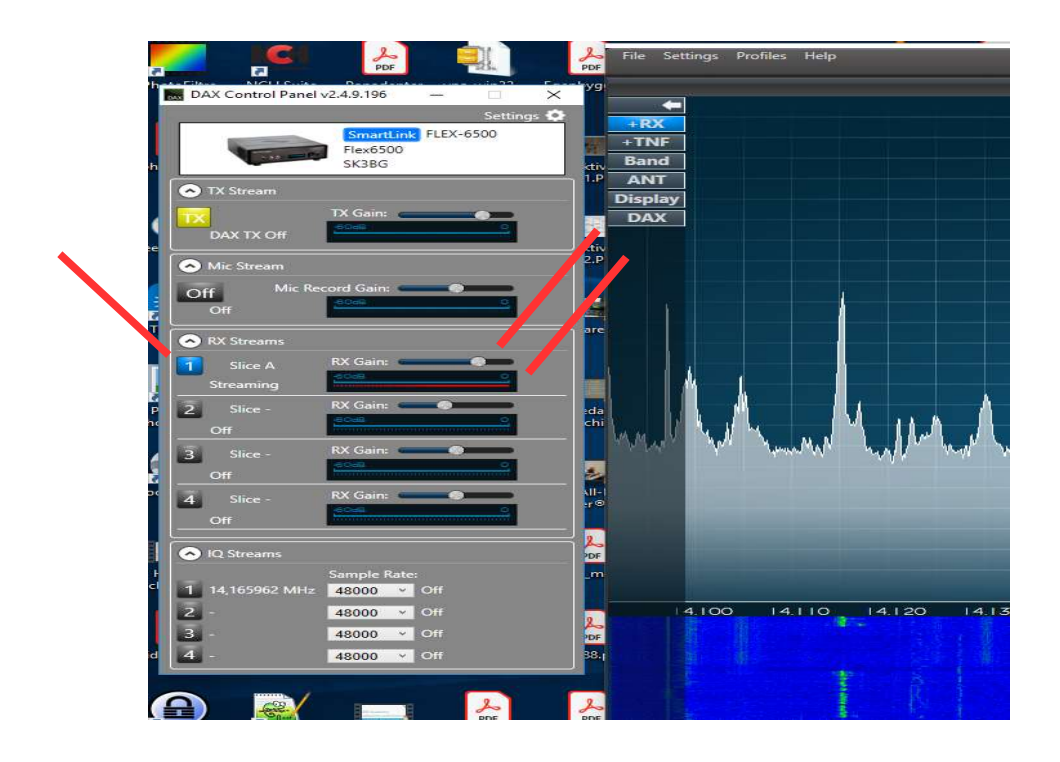

SM3ESX – WSJT-X med SmartSDR ver. 3 - 2019-10-05

Klicka på sändarens **'DAX'** knapp (skall bli blå) DAX bildens TX blir då också blå.

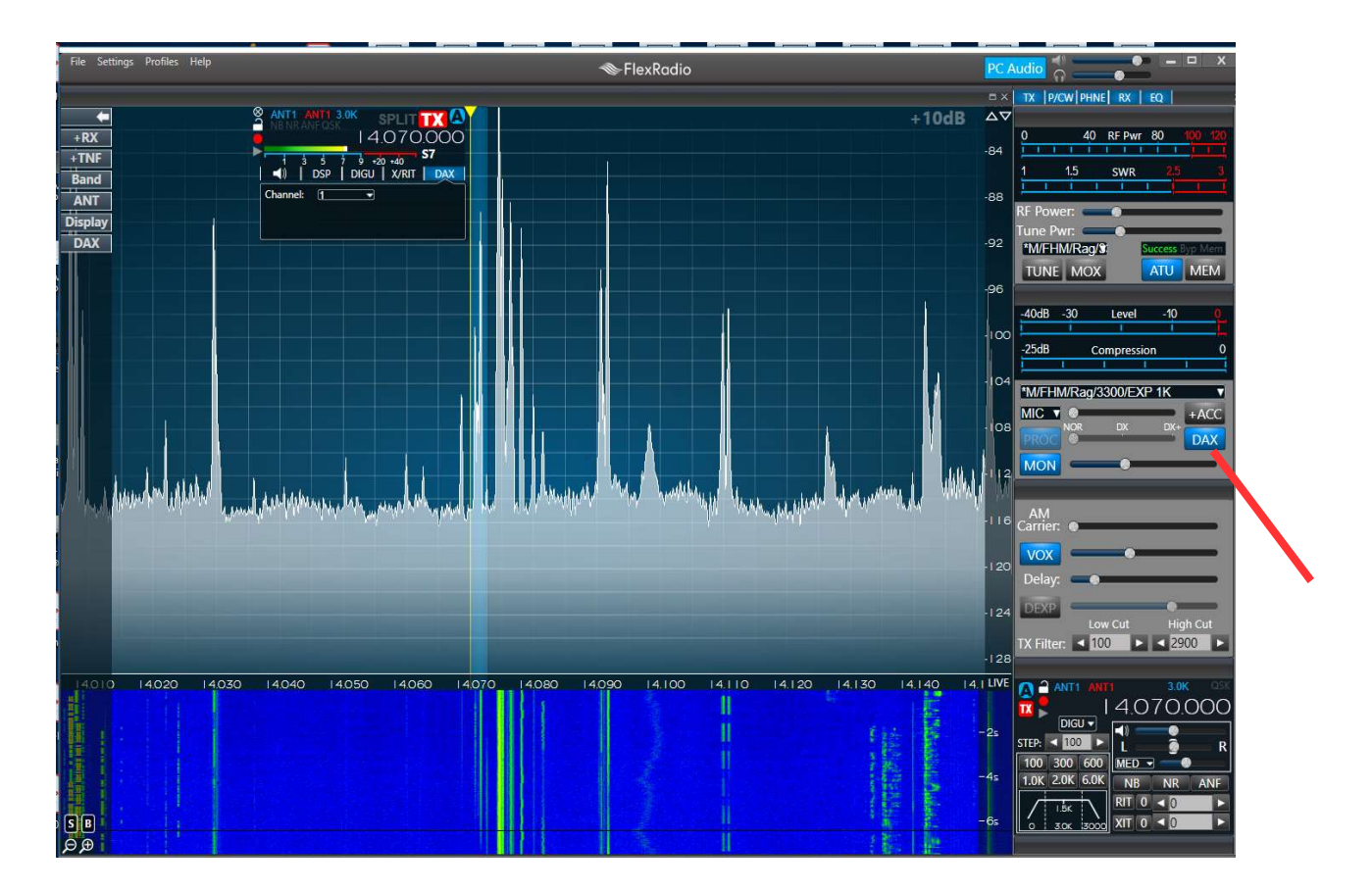

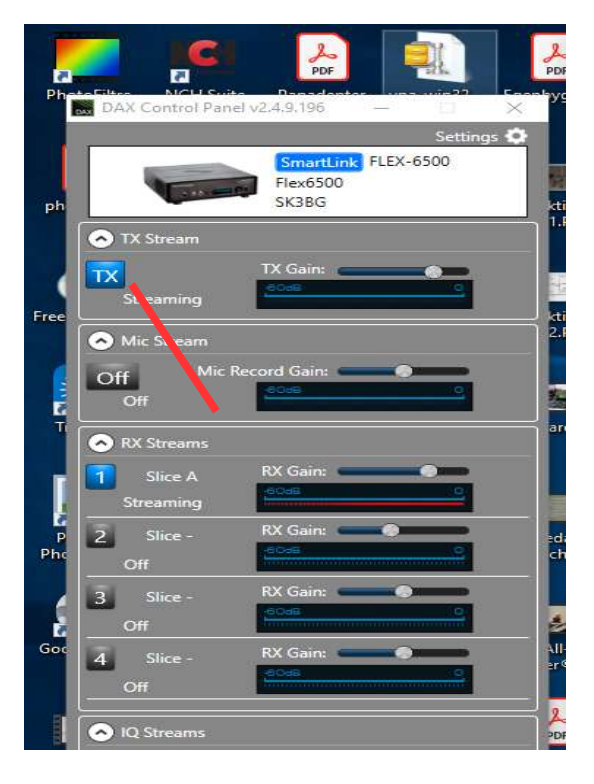

SM3ESX – WSJT-X med SmartSDR ver. 3 - 2019-10-05

## Klicka på WSJT-X **'Tune'** knapp

|                             |       |                          | Band                                             | Activity                                    |                                                   |                                                                          |        |                  | F                                                                                                    | Rx Frequency                                                                                        |                                                                                                    |                                             |         |
|-----------------------------|-------|--------------------------|--------------------------------------------------|---------------------------------------------|---------------------------------------------------|--------------------------------------------------------------------------|--------|------------------|----------------------------------------------------------------------------------------------------|----------------------------------------------------------------------------------------------------|----------------------------------------------------------------------------------------------------|---------------------------------------------|---------|
| JTC                         | dB I  | DT Fr                    | req                                              | Message                                     |                                                   |                                                                          | UTC    | dB               | DT Freq                                                                                                    | Message                                                                                             | •                                                                                                    |                                             |         |
|                             |       |                          |                                                  |                                             |                                                   |                                                                          | ~      |                  |                                                                                                    |                                                                                                    |                                                                                                    |                                             |         |
|                             |       |                          |                                                  |                                             |                                                   |                                                                          |        |                  |                                                                                                    |                                                                                                    |                                                                                                    |                                             |         |
|                             |       |                          |                                                  |                                             |                                                   |                                                                          |        |                  |                                                                                                    |                                                                                                    |                                                                                                    |                                             |         |
|                             |       |                          |                                                  |                                             |                                                   |                                                                          |        |                  |                                                                                                    |                                                                                                    |                                                                                                    |                                             |         |
|                             |       |                          |                                                  |                                             |                                                   |                                                                          |        |                  |                                                                                                    |                                                                                                    |                                                                                                    |                                             |         |
|                             |       |                          |                                                  |                                             |                                                   |                                                                          |        |                  |                                                                                                    |                                                                                                    |                                                                                                    |                                             |         |
|                             |       |                          |                                                  |                                             |                                                   |                                                                          |        |                  |                                                                                                    |                                                                                                    |                                                                                                    |                                             |         |
|                             |       |                          |                                                  |                                             |                                                   |                                                                          |        |                  |                                                                                                    |                                                                                                    |                                                                                                    |                                             |         |
|                             |       |                          |                                                  |                                             |                                                   |                                                                          |        |                  |                                                                                                    |                                                                                                    |                                                                                                    |                                             |         |
|                             |       |                          |                                                  |                                             |                                                   |                                                                          |        |                  |                                                                                                    |                                                                                                    |                                                                                                    |                                             |         |
|                             |       |                          |                                                  |                                             |                                                   |                                                                          |        |                  |                                                                                                    |                                                                                                    |                                                                                                    |                                             |         |
|                             |       |                          |                                                  |                                             |                                                   |                                                                          |        |                  |                                                                                                    |                                                                                                    |                                                                                                    |                                             | /       |
|                             |       |                          |                                                  |                                             |                                                   |                                                                          |        |                  |                                                                                                    |                                                                                                    |                                                                                                    |                                             |         |
|                             |       |                          |                                                  |                                             |                                                   |                                                                          |        |                  |                                                                                                    |                                                                                                    |                                                                                                    |                                             |         |
| Q only                      | Log Q | 250                      | Sto                                              | pp M                                        | onitor                                            | Erase                                                                    | Decode | e                | Enable Tx                                                                                                    | Halt Tx                                                                                             | Ти                                                                                                    | ine                                         | Me      |
| Q only                      |       | 250                      | Sto<br>0,000                                     | ар м<br>000                                 | onitor                                            | Erase<br>ven/1st                                                         | Decode | e (1             | Enable Tx<br>Generat                                                                                                    | Halt Tx<br>e Std Msgs                                                                               | Tu                                                                                                    | ine<br>Now                                  | Me      |
| Qonly<br>n ∼                |       | 250<br>DX                | Sto<br>0,000<br>Call                             | рр М<br>0 000<br>DX Grid                    | onitor<br>T x e<br>T x 231                        | Erase<br>ven/1st<br>7 Hz 📚                                               | Decod  | V2VT)            | Enable Tx<br>Generat<br><on1418end< td=""><td>Halt Tx<br/>e Std Msgs<br/>&gt; SM3ESX</td><td>Next</td><td>ne<br/>Now<br/>Tx 1</td><td>Me</td></on1418end<>                                                                                                    | Halt Tx<br>e Std Msgs<br>> SM3ESX                                                                   | Next                                                                                                    | ne<br>Now<br>Tx 1                           | Me      |
| Q only<br>n ~<br>[80        |       | 250<br>DX<br>ON14        | Sto<br>0,000<br>Call                             | ap M<br>D OOO<br>DX Grid                    | onitor<br>T X 231<br>R X 231<br>R X 231           | Erase<br>ven/1st<br>7 Hz 📚                                               | Decod  | (3)/2/1          | Enable Tx<br>Generat<br><on 1418end<br=""><on 1418end<="" td=""><td>Halt Tx<br/>e Std Msgs<br/>&gt; SM3ESX<br/>&gt; SM3ESX -15</td><td>Next</td><td>ne<br/>Now<br/>Tx 1<br/>Tx 2</td><td>Me</td></on></on>                                                                                                    | Halt Tx<br>e Std Msgs<br>> SM3ESX<br>> SM3ESX -15                                                   | Next                                                                                                    | ne<br>Now<br>Tx 1<br>Tx 2                   | Me      |
| Q only<br>n ~<br>-80<br>-60 |       | 250<br>DX<br>0N14        | Sto<br>0,000<br>Call<br>18END<br>Az: 251         | 2p M<br>0 000<br>DX Grid<br>16553 km        | onitor<br>T X er<br>T X 231<br>R X 231<br>R X 231 | Erase<br>ven/1st<br>7 Hz 🗘 [<br>7 Hz 🗘<br>t -15 🗘                        | Decod  | (3)/2/1 <b>a</b> | Enable Tx<br>Generat<br><on 1418end<br=""><on 1418end<br=""><on 1418end<="" td=""><td>Halt Tx<br/>e Std Msgs<br/>&gt; SM3ESX<br/>&gt; SM3ESX -15<br/>&gt; SM3ESX R-15</td><td>Tu           Next           O           O           O           O           O</td><td>Now<br/>Tx 1<br/>Tx 2<br/>Tx 3</td><td>Me</td></on></on></on> | Halt Tx<br>e Std Msgs<br>> SM3ESX<br>> SM3ESX -15<br>> SM3ESX R-15                                  | Tu           Next           O           O           O           O           O                                     | Now<br>Tx 1<br>Tx 2<br>Tx 3                 | Me      |
| 2 only<br>n ~<br>-80<br>-40 |       | DX<br>ON14               | Ste<br>0,000<br>Call<br>18END<br>Az: 251<br>skup | 2p M<br>0 000<br>DX Grid<br>16553 km<br>Add | Tx e<br>Tx 231<br>Rx 231<br>Report                | Erase<br>ven/1st<br>7 Hz 2<br>7 Hz 2<br>1<br>1<br>1<br>1<br>5 2<br>9 Seq | Decod  | (3)/2/1          | Enable Tx<br>Generat<br><on1418end<br><on1418end<br>ON1418END &lt;</on1418end<br></on1418end<br>                                                                                                    | Halt Tx<br>e Std Msgs<br>> SM3ESX<br>> SM3ESX -15<br>> SM3ESX R-15<br>SM3ESX R-73                   | Tu           Next           0           0           0           0           0                                     | nne<br>Now<br>Tx 1<br>Tx 2<br>Tx 3<br>Tx 4  | Me<br>; |
| 2 only<br>-80<br>-60<br>-20 |       | 250<br>DX<br>ON14<br>Loo | Ste<br>0,000<br>Call<br>18END<br>Az: 251<br>okup | 2p M<br>0 000<br>DX Grid<br>16553 km<br>Add | Tx e<br>Tx 231<br>Rx 231<br>Report                | Erase<br>ven/1st<br>7 Hz \$ [<br>7 Hz \$<br>1 + 15 \$<br>5 Seq           | Decod  | /3/2/1           | Enable Tx<br>Generat<br><0N1418END<br><0N1418END<br><0N1418END<br>0N1418END <<br>0N1418END <                                                                                                    | Hait Tx<br>e Std Msgs<br>> SM3ESX<br>> SM3ESX -15<br>> SM3ESX R-15<br>SM3ESX> RR73<br>:SM3ESX> 73 ~ | Tu           Next           0           0           0           0           0           0           0           0 | Now<br>Tx 1<br>Tx 2<br>Tx 3<br>Tx 4<br>Tx 5 | Me      |

Justera sändarens utnivå till strax under 0 på DAX bilden.

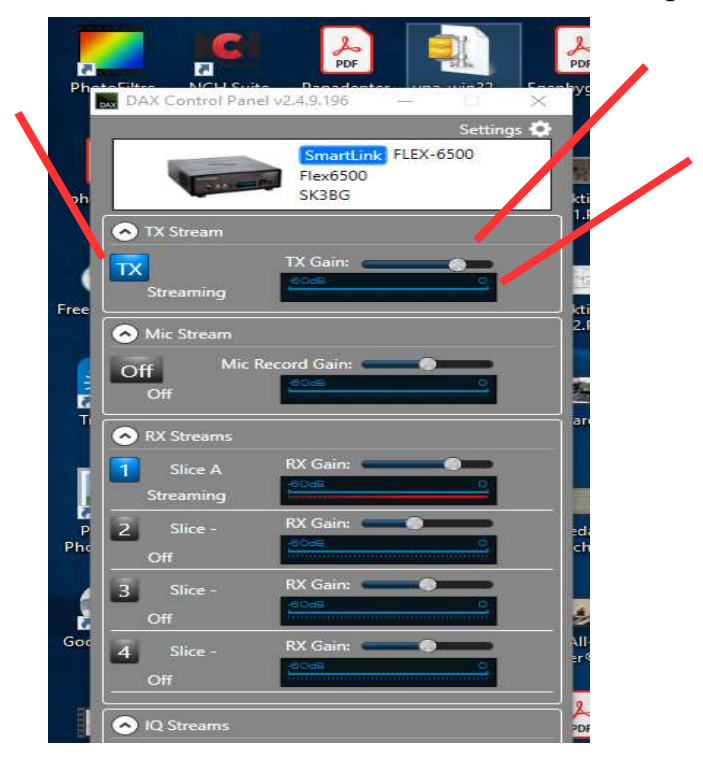

Klicka på WSJT-X 'Tune' knapp för att stänga sändaren

### Köra med WSJT-X - FT8

Starta 'SmartSDR, SmartSDR DAX och SmartSDR CAT'

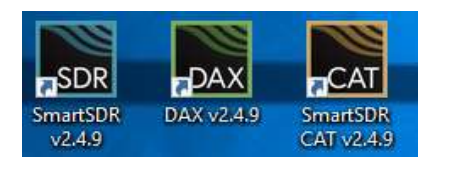

Se till att: SliceA RX knapp 'DAX' är 'blå' och 'Channel: 1' är vald 'DAX' knapp på sändaren är 'blå' Filter 'DIGU' är vald (ljudnivå i högtalaren sänks när DIGU väljs RF Power inställd på 10W (max 40 W. Tänk på att det i princip är 'keydown' vid digitala moder Gör en avstämning med SmartSDR ATU knapp

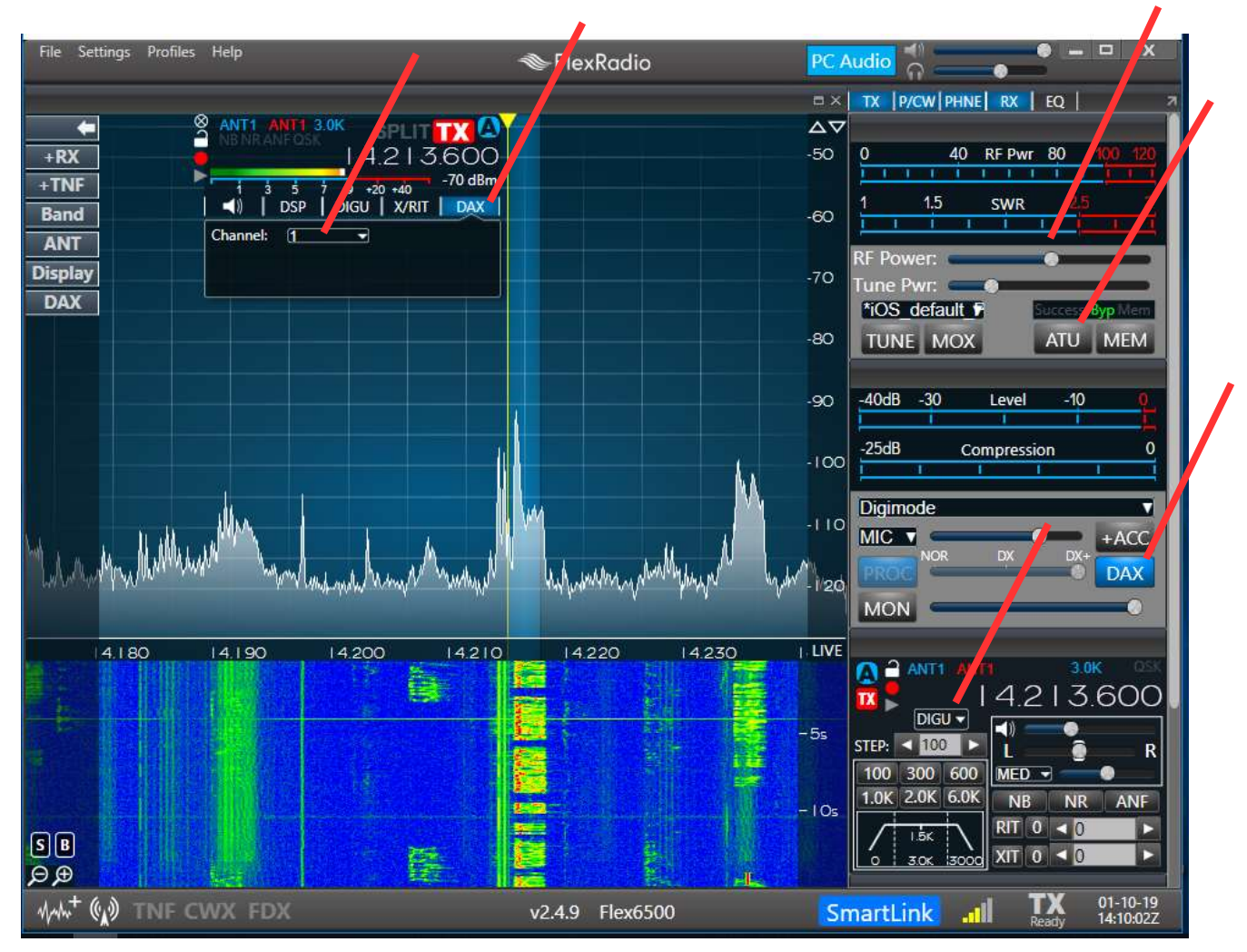

Om det är liten plats på skärmen (t. ex. bärbar dator) kan CAT fönstret minimeras och även DAX fönstret efter inställning av RX och TX nivåer.

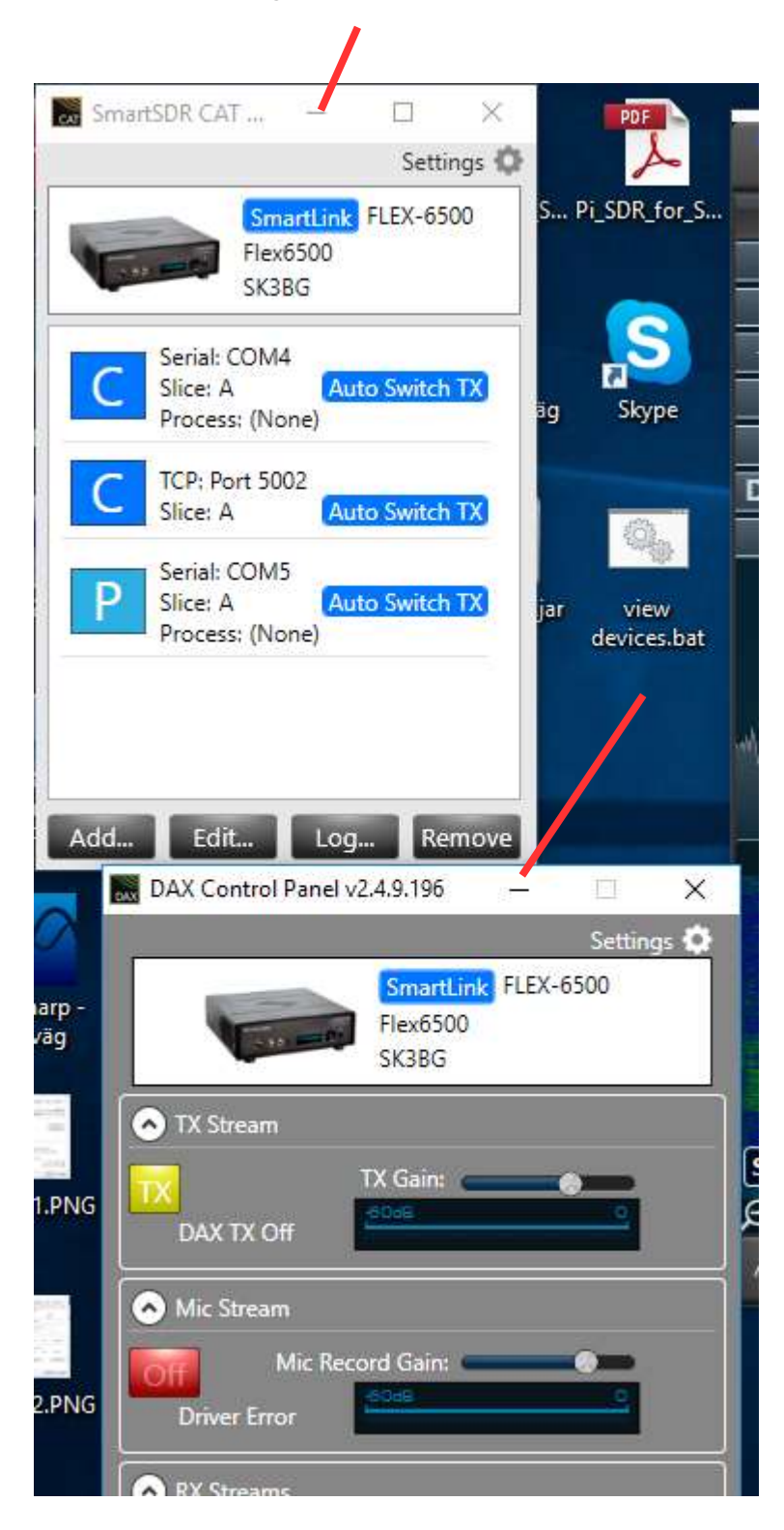

Starta **WSJT-X** Välj mode t.ex. FT8 Välj band

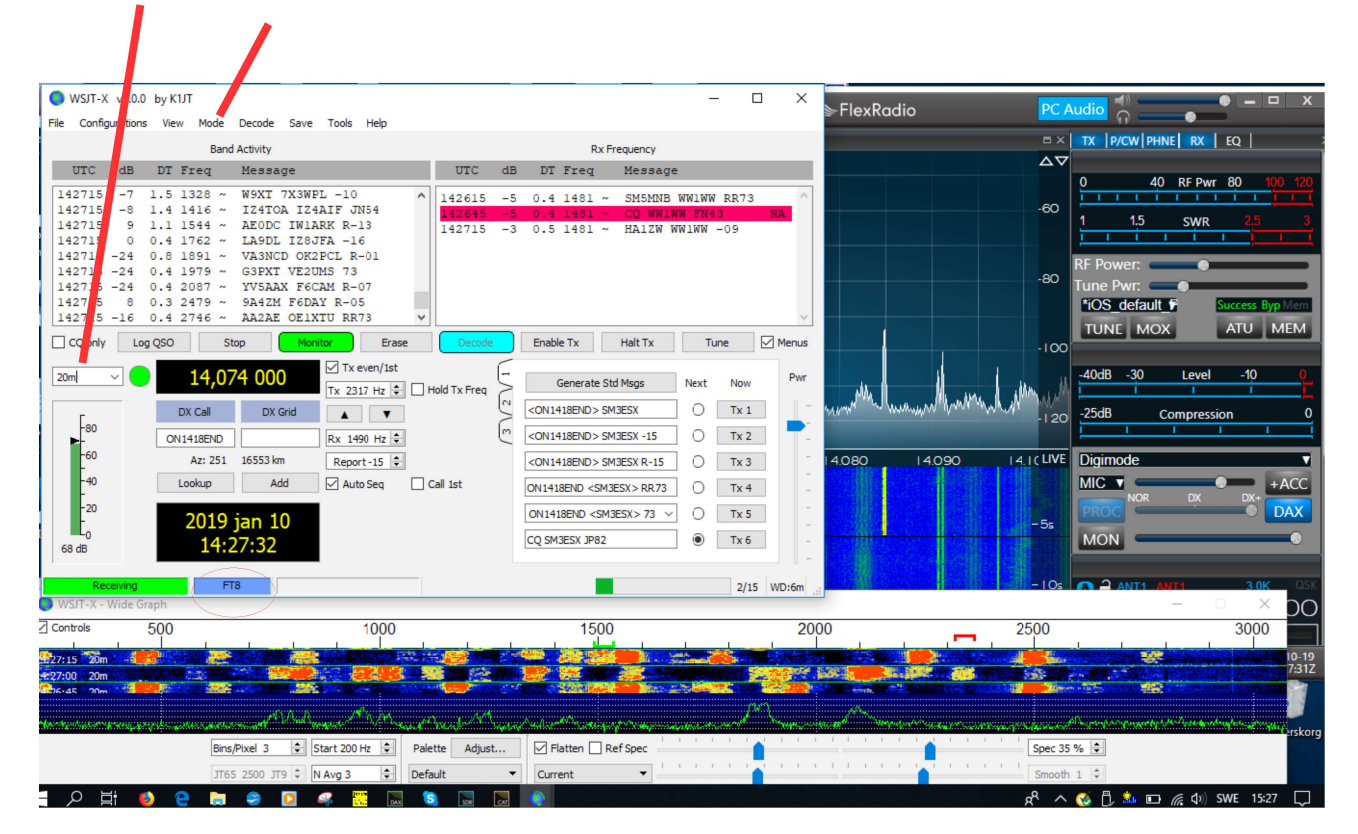

Övrigt: se användarmanual för WSJT-X

#### Om inget händer på skärmen.

Är klockan (tiden) i datorn synkroniserad (max avvikelse +/- 1 sekund eller mindre) Vanligt fel i bärbara datorer som inte används så ofta. Kan vara många sekunder fel
Är mottagarens och sändarens DAX knappar blå och Channel: 1 vald
Är filter DIGU vald
Är rätt frekvens vald (borde vara rätt om du valt band med WSJT-X och CAT styrning fungerar

Lycka till